# サービスのインストール

注)このドキュメントは、InstallShield 2014 Premier Edition を基に作成しています。InstallShield 2014 以外のバージョンでは設 定名などが異なる場合もあります。

### 概要

MSI 形式インストーラーでは、インストールを行ったファイルを NT サービスとして登録することや、インストール時・ アンインストール時に登録したサービスの開始・終了を制御することが可能です。 この記事では、基本の MSI 形式インストーラーを使用して、NT サービスを追加する方法をご説明いたします。

# A. サービスのインストールを行うコンポーネントの追加

サービスの実体となるEXE形式ファイルを含むコンポーネントを[コンポーネントウィザード]を使用して作成します。

1. [編成]-[セットアップのデザイン]ビューにて、任意の機能を右クリックして[コンポーネントウィザード]を

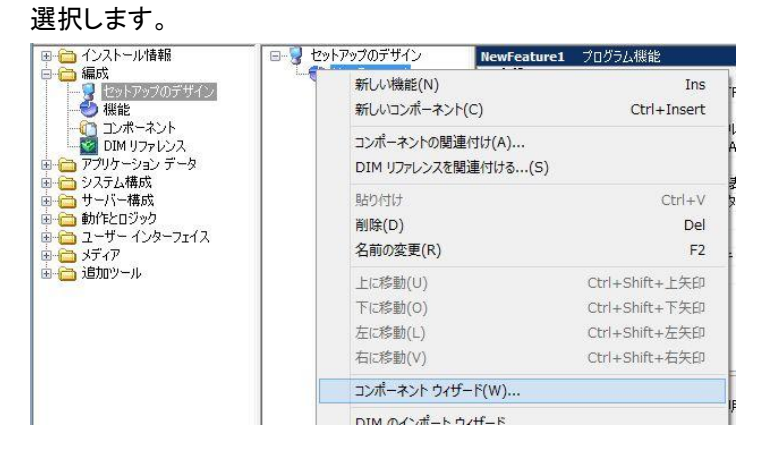

2. コンポーネントウィザードが起動しますので、[種類を選択してコンポーネントの定義を行う]を選びます。

| コンポーネントウィザード                                                                                                    |  |  |  |  |
|----------------------------------------------------------------------------------------------------|--|--|--|--|
| コンポーネント ウィザード へようこそ                                                                                                    |  |  |  |  |
| このウィザードは、コンボーネントの作成をお手伝いします。最初に、コン<br>ボーネントの定義方法を選択していださい。<br>() ベストブラクティスを使用してコンボーネントを作成する(Q)<br>InstallShield は指定されたファイルを使い、ベ <u>スト ブラクティス</u> に<br>従ってコンボーネントとプロパティを自動作成します。<br>(*) 種類を選択してコンボーネントの定義を行う(S)<br>次のコンボーネントの種類的ら 1.5 を作成し、ファイルとコンボーネン<br>トのプロパティを指定します。すべてのコンボーネントは、セットアップ<br>ベスト ブラクティスに従って作成されます。<br>*<br>COM サーバー<br>*サービスの中刻印<br>・フォント |  |  |  |  |
| 戻る(B) 次へ(N)> キャンセル ヘルプ                                                                                                    |  |  |  |  |

[コンポーネントの種類]パネルにて、
任意のコンポーネント名を設定します。
[コンポーネントの種類]は
[サービスのインストール]を選択します。

| コンポーネント ウィザード                                                          |
|------------------------------------------------------------------------|
| コンポーネントの種類<br>作成するコンポーネントの種類を選択してください                                  |
| ンズのコンボーネントの種類から 1 つを選択して、新しいコンボーネント名を入力してください。<br>コンボーネント名( <u>C</u> ) |
| MyServiceInstall                                                       |
| コンボーネントの種類(1)                                                          |
| COM サーバー サービスの初期 フォント<br>サービスの初期 フォント                                  |
| < 戻る( <u>B</u> ) 次へ( <u>N</u> ) > キャンセル ヘルプ                            |

[サービス実行可能ファイル]パネルにて、
サービスの実体となる EXE形式ファイルを
指定します。[追加]ボタンをクリックして、
サービスとして登録を行う名称を設定します。

|                                         | コンポーネントウ             | フィザード                                                                                                    | ×                         |
|-----------------------------------------|----------------------|----------------------------------------------------------------------------------------------------|---------------------------|
| <b>サービス実行可能ファイノ</b><br>サービス実行可能ファイ      | ▶<br>(ルの指定           |                                                                                                    | @ <u>``</u> +             |
| 次に、サービスの実行可                             | 能ファイルを指定してください。      |                                                                                                    |                           |
| ファイルには、EXE ファイル・                        | を指定できます。〔追加〕 をクリックして | て、ファイルの各サービスをリストして                                                                                             | てください。                    |
| サービス実行可能ファイ。                            | n( <u>S</u> )        |                                                                                                    |                           |
| <path_to_ita_files></path_to_ita_files> | ¥TrainingService.exe |                                                                                                    |                           |
| サービス( <u>5</u> )                        |                      |                                                                                                    |                           |
| TrainingService                         |                      |                                                                                                    |                           |
|                                         |                      | ;追加( <u>A</u> )                                                                                                | 肖· <b>浙</b> 余( <u>R</u> ) |
|                                         |                      |                                                                                                    |                           |
|                                         |                      | L                                                                                                    |                           |
|                                         |                      |                                                                                                    |                           |
|                                         |                      |                                                                                                    |                           |
|                                         | ( 貢ス(P) ) 'か         | ۸ (M) ۲ المعنى المعالم المعالم المعالم المعالم المعالم المعالم المعالم المعالم المعالم المعالم المعالم المعالم | A II.7                    |

5. [サービスタイプ情報]パネルにて、
[表示名]に任意の表示名を設定します。

| זעב                                                 | ポーネント ウィザード                              |
|-----------------------------------------------------|------------------------------------------|
| サービスタイプ情報<br>このファイルの各サービスの表示名とサービスタ                 | メノフを指定してください                             |
| 表示名やサービスの種類などの指定したプロパテ<br>ストに、各サービスのプロパティを指定してください。 | 「イに従って、このファイルにあるサービスをインストールします。 次のリ<br>。 |
| サービス                                                |                                          |
| TrainingService                                     | ~                                        |
| 表示名( <u>D</u> )                                     |                                          |
| TrainingService                                     | ]                                        |
| 開始パラメーター( <u>P</u> )                                |                                          |
| サービスの種類                                             |                                          |
| ・ 独自のプロセスで起動する(U)                                   | ○他のサービスとプロセスを共有して起動する(S)                 |
|                                                     |                                          |
|                                                     |                                          |
|                                                     |                                          |
| (百3)(                                               | D) 'to(N) \ top'dtll                     |
| ( <del>May</del> )                                  |                                          |

[サービス開始タイプ情報]パネルで、
サービスの開始タイプを指定します。

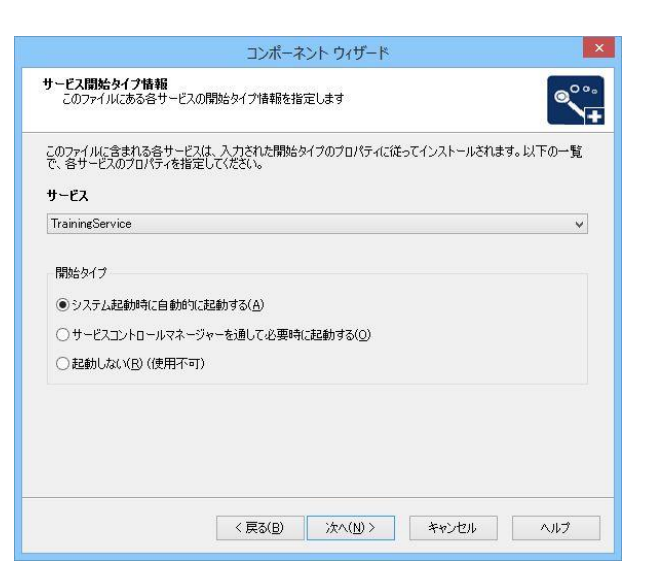

 7. 以降の[サービス ロード順]
[エラー制御][サービルログオン]パネルでは インストールするサービスに合わせて 適宜設定を行ってください。
[概要]パネルにて[完了]ボタンを 押してウィザードを終了します。

|                                                                                                    | コンポーネント ウィザー                                                                                                    | 4-                                                   |
|----------------------------------------------------------------------------------------------------|----------------------------------------------------------------------------------------------------|------------------------------------------------------|
| <b>概要</b><br>コンポーネント ウィザードの副                                                                                                    | 役定を確認してください                                                                                                    |                                                      |
| ンスーネント2<br>MyServiceInstall<br>サー2ス<br>フィル: くPATH_TO_T/T<br>サー2ス: TrainingServic<br>開始パクショクー<br>サービスタイク: このサービス<br>開始タイク: このサービス<br>開始タイク: このサービス<br>にすり開かしつ:<br>住存開係:<br>ログインアカウントの種類<br>新しいコンポーネントをプロジェして<br>(ださい。 | i FILES>¥TrainingService.exe<br>ice<br>e<br>くは独自のプロセスで記載します。<br>システムが記載したそれに自動的なI開<br>記録して批続します。<br>:: ローカル システムアカウントとしてログ・<br>りトに追動加するには、[9名7]をクリックし | 始します。<br>イン して、デスクトップと対話する<br>ます。設定を変更するには、 戻る〕をクリック |
|                                                                                                    | 〈戻る(B) 完了                                                                                                    | キャンセル ヘルフ                                            |

#### サービスの「説明」の設定

管理ツール「サービス」で「説明」欄に表示される文言は、コンポーネントウィザードでは設定できません。サービスの説明を設定する場合、ウィザードの終了後、作成されたコンポーネントの[詳細設定]-[サービス]項目、もしくは [システム構成]-[サービス]ビューにて、右のウィンドウの「説明」欄に文言を設定します。

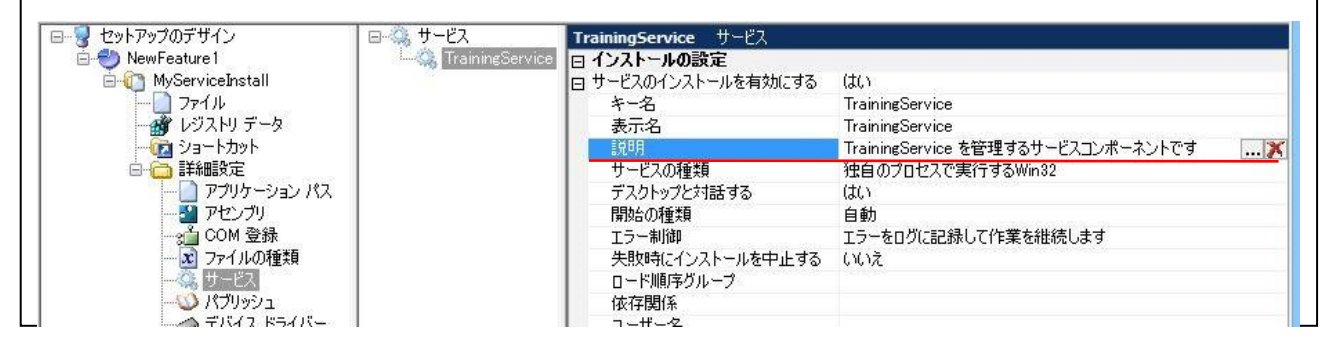

## B. サービスのコントロールの設定追加

インストール中にサービスを起動し、アンインストール中にサービスを停止・削除する設定を追加します。

1. [システム構成]-[サービス]ビューにて、手順Aで追加したサービスのエントリを選択します。

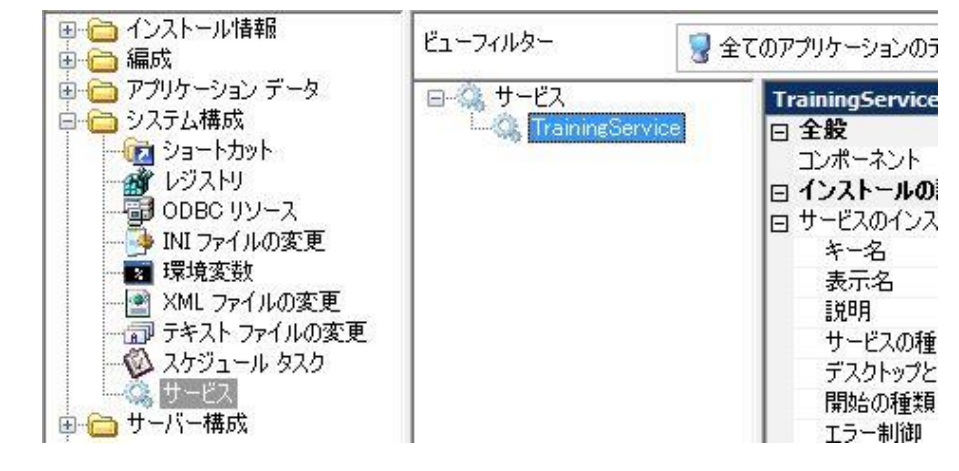

2. 右のビューにて、[コントロールの設定]-[イベント]項目の[+]ボタンをクリックして、イベントを1つ追加します。

| ロ コントロールの設定 | 1. 1. 1. 1. 1. 1. 1. 1. 1. 1. 1. 1. 1. 1 | $\frown$ |
|-------------|------------------------------------------|----------|
|             | 1 イベント                                   |          |
| _<br>回 キー名  | NewEvent1                                |          |
| ⊞ 操作時間      | [インストールの開始]                              |          |
| 待機の種類       | イベントの完了を待機する                             |          |
| 引数          |                                          |          |
| □ 構成の設定     |                                          |          |
|             | 0イベント                                    |          |
| 回復操作        | 0 操作                                     | ~        |

3. 新規追加されたイベントの[操作時間]を展開して、[インストールの開始]・[アンインストールの停止]・

[アンインストールの削除]を「はい」に設定します

| □ コントロールの設定 |                            |  |  |  |
|-------------|----------------------------|--|--|--|
| 日 イベント      | 1イベント                      |  |  |  |
| 日午一名        | NewEvent1                  |  |  |  |
| ■ 操作時間      | 【インストールの開始:アンインストールの停止:アンイ |  |  |  |
| インストールの開始   | (tt)                       |  |  |  |
| インストールの停止   | いいえ<br>いいえ                 |  |  |  |
| インストールの削除   |                            |  |  |  |
| アンインストールの開始 | いいえ                        |  |  |  |
| アンインストールの停止 | (tt)                       |  |  |  |
| アンインストールの削除 | (tt)                       |  |  |  |
| 待機の種類       | イベントの完了を待機する               |  |  |  |
| 71米作        |                            |  |  |  |

## C. ビルド・動作の確認

インストーラーをビルドして、動作を確認します。

- 1.ツールバーの[ビルド]ボタンをクリックして(手順 2 の画像の赤い丸のついたボタン)ビルドを実行します。ビルドは [F7]キーからも実行可能です。
- 2. ツールバーの[実行]ボタンをクリックしてビルドしたインストーラーを実行します。(画像の青い丸のついたボタン)

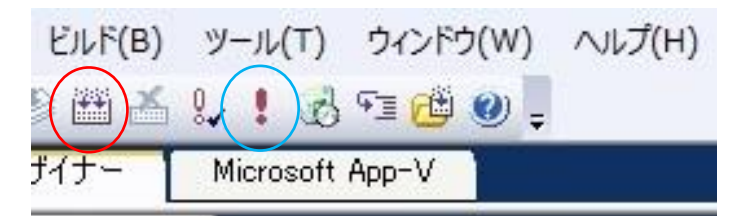

3. インストールの終了後、[コントロールパネル]ー[管理ツール]ー[サービス]にて、指定したサービスが追加されて いることを確認します。また、インストーラーのアンインストール後にサービスも削除されることを確認します。

|                     | +                           | サービス                                                                                                    |      |            | -                     |                |                    |                |
|---------------------|-----------------------------|----------------------------------------------------------------------------------------------------|------|------------|-----------------------|----------------|--------------------|----------------|
| ル(E) 操作( <u>A</u> ) | 表示(V) ヘルフ(日)                |                                                                                                    |      |            |                       |                |                    |                |
| 🦻 🛄 🛄 🤄             |                             |                                                                                                    |      |            |                       |                |                    |                |
|                     | <u>♀</u> サービス (ローカル)        |                                                                                                    |      | 1.0.00     |                       |                |                    |                |
|                     | TrainingService             | 名則                                                                                                    | 記明   | 状態         | スタートアップの種類            | 貝 ロク: ^        |                    |                |
|                     | サービスの停止                     | Task Scheduler                                                                                                    | ユー   | 美行中        | 日朝                    | Loc            |                    |                |
|                     | サービスの再起動                    | Total and a second second seco | ネット  | 美行甲        | 日朝(トリカー開始             | S) LOC         |                    |                |
|                     |                             | Carlephony                                                                                                    | テレ   | 安任中        | 于劉                    | Net            |                    |                |
|                     | 説明:                         | Thread Ordering Server                                                                                                    | 1    | 关门中        | ロシリ                   | Loc            |                    |                |
|                     | TrainingService を管理するサービスコン | C Time Broker                                                                                                    | Win  | 宝行由        | テ動<br>手動 (トロガー開始      |                |                    |                |
|                     | ボーネントです                     | Touch Keyboard and Hand                                                                                                    | クッチ  | ×0.0       | 手動 (トリガー開始            | i) Loc         |                    |                |
|                     |                             | © TrainingService                                                                                                    | Trai | 审行中        | 自動                    |                |                    |                |
|                     |                             | Trend Micro Unauthorized                                                                                                    | NZ   | 宇仁由        | <b>半新</b>             | 100            |                    |                |
|                     |                             | UPnP Device Host                                                                                                    | ເອ   |            | (ローカルコ                | コンピューター)       | TrainingService (  | のプロパティ         |
|                     |                             | G User Profile Service                                                                                                    | ∠ຫ   |            | -                     |                |                    |                |
|                     |                             | 🔍 Virtual Disk                                                                                                    | ディ   | 全般         | ログオン回復                | 依存関係           |                    |                |
|                     |                             | 🔍 VMware Tools Service                                                                                                    | ホス   |            |                       |                |                    |                |
|                     |                             | 🔍 VMware スナップショット プロバイダ                                                                                                    | VM   | サ-         | -ビス名: 1               | rainingServic  | e                  |                |
|                     |                             | 🔍 Volume Shadow Copy                                                                                                    | バック  | 事:         | ₹2. 1                 | rainingServic  | 0                  |                |
|                     |                             | 🔍 WebClient                                                                                                    | Win  | 1.0        | 14 <u>1</u> .         | rainingservic  | ,c                 |                |
|                     |                             | 🍓 Windows Audio                                                                                                    | Win  | top        | B•                    | TrainingServi  | ce を管理するサービスコンポ    | ーネントです         |
|                     |                             | 🖓 Windows Audio Endpoint B                                                                                                    | Win  | P/L-       | 22.                   |                |                    |                |
|                     |                             | 👒 Windows Biometric Service                                                                                                    | Win  |            | 6                     |                |                    |                |
|                     |                             | 🔍 Windows Color System                                                                                                    | Wcs  | 実行         | テファイルのパス:             |                |                    |                |
|                     |                             | Windows Connect Now - C                                                                                                    | WC   | "C         | ¥Program Files        | My Company     | Name¥My Product Na | ame¥TrainingSe |
|                     | +++3F (+#### (              | ¢                                                                                                    |      | 74         |                       | 승관             |                    |                |
|                     | \165€ \ 標準 /                |                                                                                                    |      | 種          | 續(E):                 | 日勤             |                    |                |
|                     |                             |                                                                                                    |      |            |                       |                |                    |                |
|                     |                             |                                                                                                    |      |            |                       |                |                    |                |
|                     |                             |                                                                                                    |      | <b>#</b> - | -ビスの状態:               | 能行中            |                    |                |
|                     |                             |                                                                                                    |      |            | 開始( <u>S</u> )        | 停止( <u>T</u> ) | 一時停止(P)            | 再開( <u>R</u> ) |
|                     |                             |                                                                                                    |      |            |                       |                |                    |                |
|                     |                             |                                                                                                    |      | 22         | でサービスを開始する            | るときに適用する       | 開始パラメーターを指定して      | ださい。           |
|                     |                             |                                                                                                    |      |            |                       |                |                    |                |
|                     |                             |                                                                                                    |      | ESt        | ⊎เ/≒√_ <i>b_(</i> M)  |                |                    |                |
|                     |                             |                                                                                                    |      | 1961.2     | and the second second |                |                    |                |
|                     |                             |                                                                                                    |      |            |                       |                |                    |                |
|                     |                             |                                                                                                    |      |            |                       | 2              |                    |                |
|                     |                             |                                                                                                    |      |            |                       |                | OK キャンセ            | ル 適用(          |
|                     |                             |                                                                                                    |      |            |                       |                |                    |                |